1. Open your Wi-Fi settings and connect TVCC\_Setup

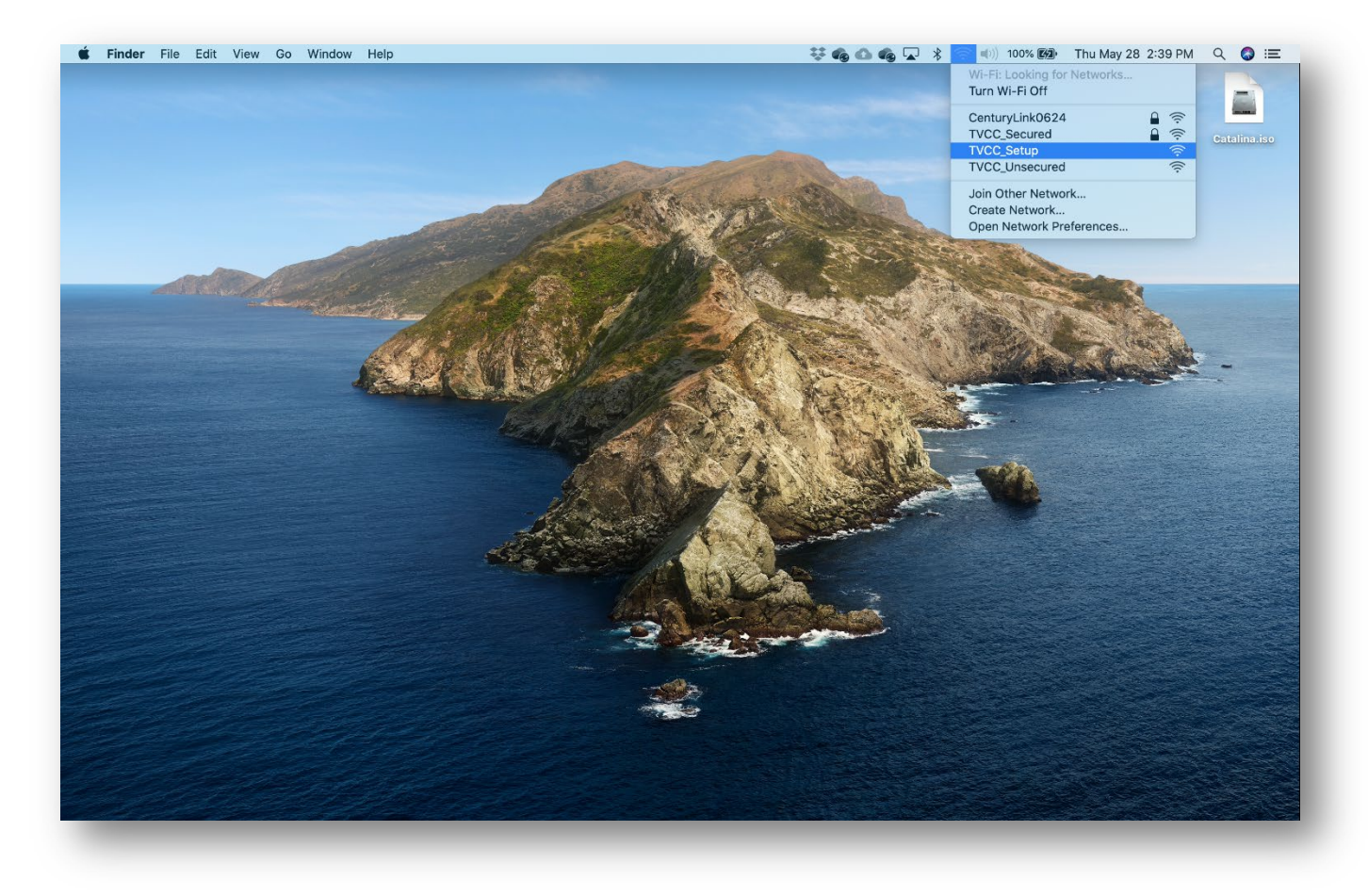

2. Open Safari, and go to wifi.tvcc.cc. Accept the Terms & Conditions and choose 'Start'

| S wifi.tvcc.cc                              |                                                                            | Ċ | Ů ₽ + |
|---------------------------------------------|----------------------------------------------------------------------------|---|-------|
| <u>Start Over</u>                           | Powered by Ruckus                                                          |   |       |
| TREASURE<br>COMMUNITY                       | VALLEY<br>college                                                          |   |       |
| Welcome to the Treasure Valley C<br>Network | ty College network is<br>es acceptance of the<br>will be configured with a |   |       |
|                                             | Start >                                                                    |   |       |
| Assistance ID #1929 onb                     | oard5.cloudpath.net (3761.5.0.804)                                         |   |       |
|                                             |                                                                            |   |       |

## 3. Choose 'TVCC Students and Staff'

| Transmithen Community Call, V 1                                                                     |                                |                                                                                                    |                                          |                                              | - 11                        |
|----------------------------------------------------------------------------------------------------|--------------------------------|----------------------------------------------------------------------------------------------------|------------------------------------------|----------------------------------------------|-----------------------------|
| ← → C ☆ ■ https://onboard5.cloudpath.net/enroll/TreasureValleyCommunityCollege/Production/proces    | 15                             |                                                                                                    |                                          | ☆ 🗔 🚳                                        | 000                         |
| 🔢 Apps 🗅 ISS Department Web 📕 Home   MyTVCC 🗋 https://webtools.tvcc 🌆 Traps Management S 🚯 Jenzabar | r Support 👔 Ruckus Wireless 🔡  | Cloudpath - Login TN Utility Spotlight: Sci                                                                                                    | 🗞 Ont-View Admin 🛛 🕅 UGC XIX - Tusken Ra | Blackboard Learn Behind the Blackboard Learn | kboa 3                      |
|                                                                                                    | Start Over                     | Powered by Ruckars                                                                                                    |                                          |                                              |                             |
|                                                                                                    | TREASUR<br>COMMUNI             | RE VALLEY                                                                                                    |                                          |                                              |                             |
|                                                                                                    | Students/Staff                 | TVCC Students and Staff<br>Students and staff of TVCC may join<br>personal devices to the secure wireless<br>network. To do so you must log in with your<br>TVCC credentials. |                                          |                                              |                             |
|                                                                                                    | Guests                         | TVCC Guests<br>A vaucher is required for visitors to join the<br>TVCC secure winches network: If you do<br>not have a voucher; please ask your<br>sponsor.                    |                                          |                                              |                             |
|                                                                                                    | < Back<br>Assistantes ED #2385 | onblant5.cloudpath.net (1959.5.0.846)                                                                                                    |                                          |                                              |                             |
|                                                                                                    |                                |                                                                                                    |                                          |                                              |                             |
|                                                                                                    |                                |                                                                                                    |                                          |                                              |                             |
|                                                                                                    |                                |                                                                                                    |                                          |                                              |                             |
| 🖬 🔿 Type here to search 🕹 😌 🛤 💿 😂 🧟 🕵                                                               | 🗟 😓 💆 🗾                        | S 🗖 📓 🛷                                                                                                    |                                          | ^ <b>4</b>                                   | 다 아 12:03 PM<br>9/19/2018 등 |

4. Enter your TVCC username and password and choose 'Continue'

| 🗎 onboard5.cloudpath.net                                      | Ċ      |
|---------------------------------------------------------------|--------|
| Start Over Powered by F                                       | Ruckus |
| TREASURE VALLE                                                | Y<br>E |
| Your usemame and password are required to access the network. |        |
| Password: •••••••                                             |        |
| < Back Continue >                                             | <br>I  |
| Assistance ID #1929 onboard5.doudpath.net (3761.5.0.          | .804)  |
|                                                               |        |
|                                                               |        |
|                                                               |        |
|                                                               |        |
|                                                               |        |

## 5. Select Secure Registration

| 🗎 onboa                       | rd5.cloudpath.net                                                                                                    | Ċ |   |
|-------------------------------|----------------------------------------------------------------------------------------------------|---|---|
| Start Over                    | Powered by Ruckus                                                                                                    |   |   |
| TREASU<br>COMMUNI             | RE VALLEY<br>ty college                                                                                                    |   |   |
| Secure Registration           | TVCC_Secured<br>This option allows you to join your personal<br>device to the "TVCC_Secured" wireless<br>natwork. All network traffic will be<br>encrypted. Devices must be able to<br>download and install a conflicate. This will<br>include most smartphones, tablets, and<br>computers. |   |   |
| Mac Registration              | TVCC_Unsecured<br>This option allows you to join your personal<br>device to the TVCC_Unsecured vitrelisss<br>network. Devices do not need to install<br>anything to join. Neavook traffic is not<br>encrypted. This would include gaming<br>devices, smart TVs, etc.                        |   |   |
| < Back                        |                                                                                                    |   |   |
| Copyright @ 2019 Ruckus Netwo | rks, an ARRIS company All rights reserved.                                                                                                    |   |   |
|                               |                                                                                                    |   |   |
| <br>_                         | _                                                                                                    |   | _ |

6. You may be prompted with a 'Cleanup' page. Cloudpath allows 4 devices per user. If you see 4 devices, choose to remove one or more to continue. Removed devices will no longer connect to the TVCC network.

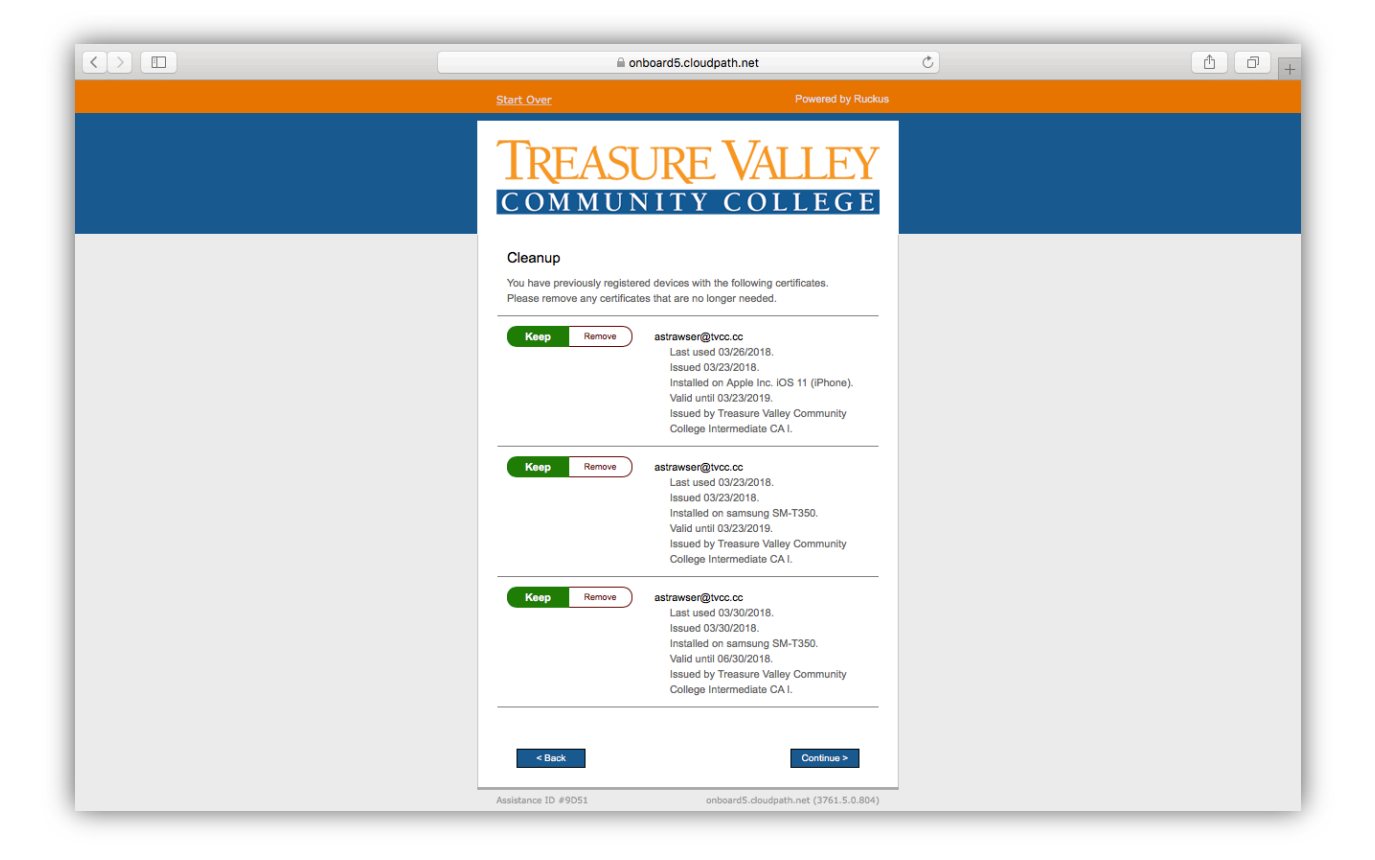

7. Click on the button to start the download

| e onboard5.cloudpath.net                                                                                                    | Ċ | â 0 + |
|----------------------------------------------------------------------------------------------------|---|-------|
| Start Over Powered by Rucku:                                                                                                    |   |       |
| TREASURE VALLEY                                                                                                    |   |       |
| To access the secure network, follow the instructions below based on<br>your computer's operating system.<br>Mac OS X<br>Download for Mac OS X<br>Cloudpath.zip<br>Safari Users: After clicking the button, locate the Cloudpath folder in<br>the Downloads window and double-click to open it. Then, double-<br>click Cloudpath to launch the application. |   |       |
| Show all operating systems. Assistance ID #1929 onboard5.doudoath.net (3761.5.0.884)                                                                                                    |   |       |
|                                                                                                    |   |       |

8. In the upper right, click on the arrow to view the download, then click on the Cloudpath program

| 🗎 onboard5.cloudpath.net                                                                                                    | Ċ                    | • • • +         |
|----------------------------------------------------------------------------------------------------|----------------------|-----------------|
| Start Over Powered by Ruckus                                                                                                    |                      | Downloads Clear |
| TREASURE VALLEY                                                                                                    | Cloudpath<br>15.1 MB | Q               |
| To access the secure network, follow the instructions below based on<br>your computer's operating system.<br>Mac OS X<br>Download for Mac OS X<br>Cloudpath.zip<br>Safari Users: After clicking the button, locate the Cloudpath folder in<br>the Downloads window and double-click to open it. Then, double-<br>click Cloudpath to launch the application. |                      |                 |
| Assistance ID #1929 enboard5.doudpath.net (3761.5.0.804)                                                                                                    | _                    |                 |

9. Double-click on the Cloudpath icon to run it

10. Choose 'Open' to continue with the install

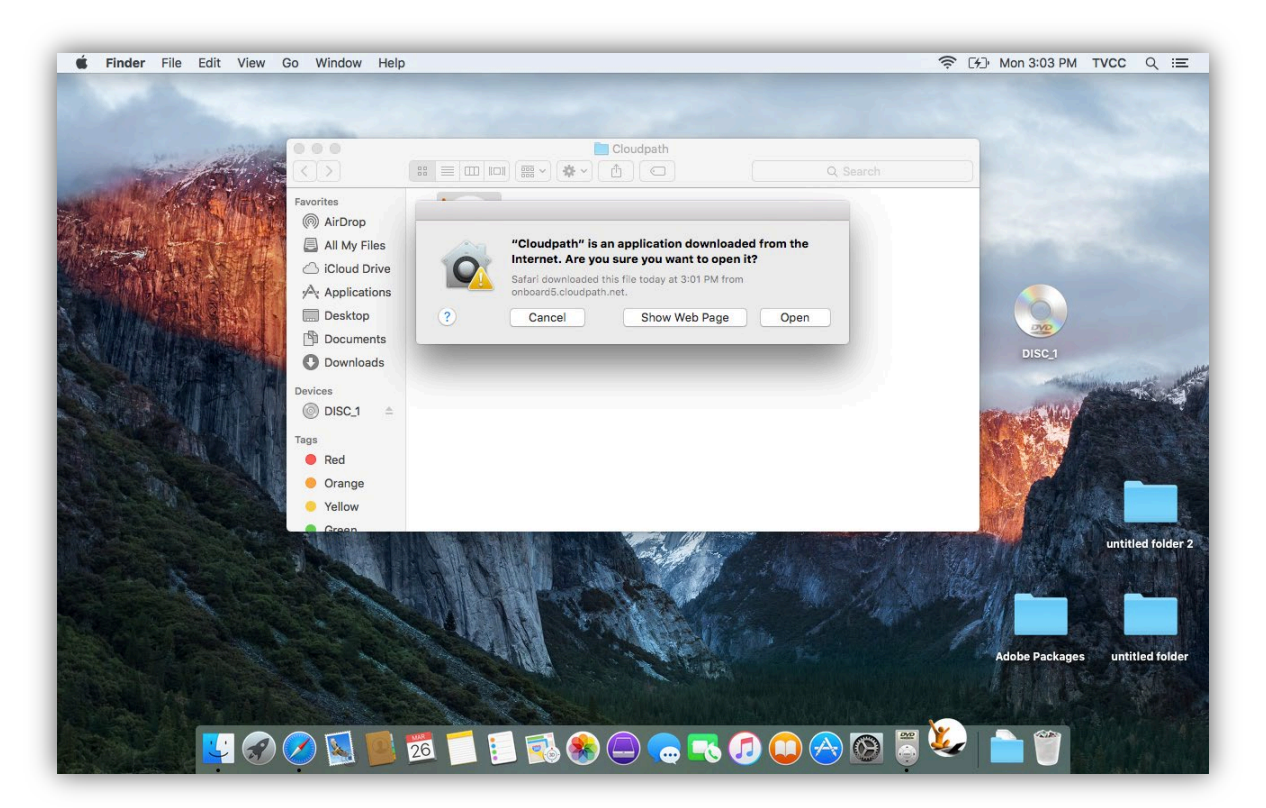

11. You may be prompted about changing your Certificate Trust Settings. Enter the username and password you use for the device (not TVCC credentials)

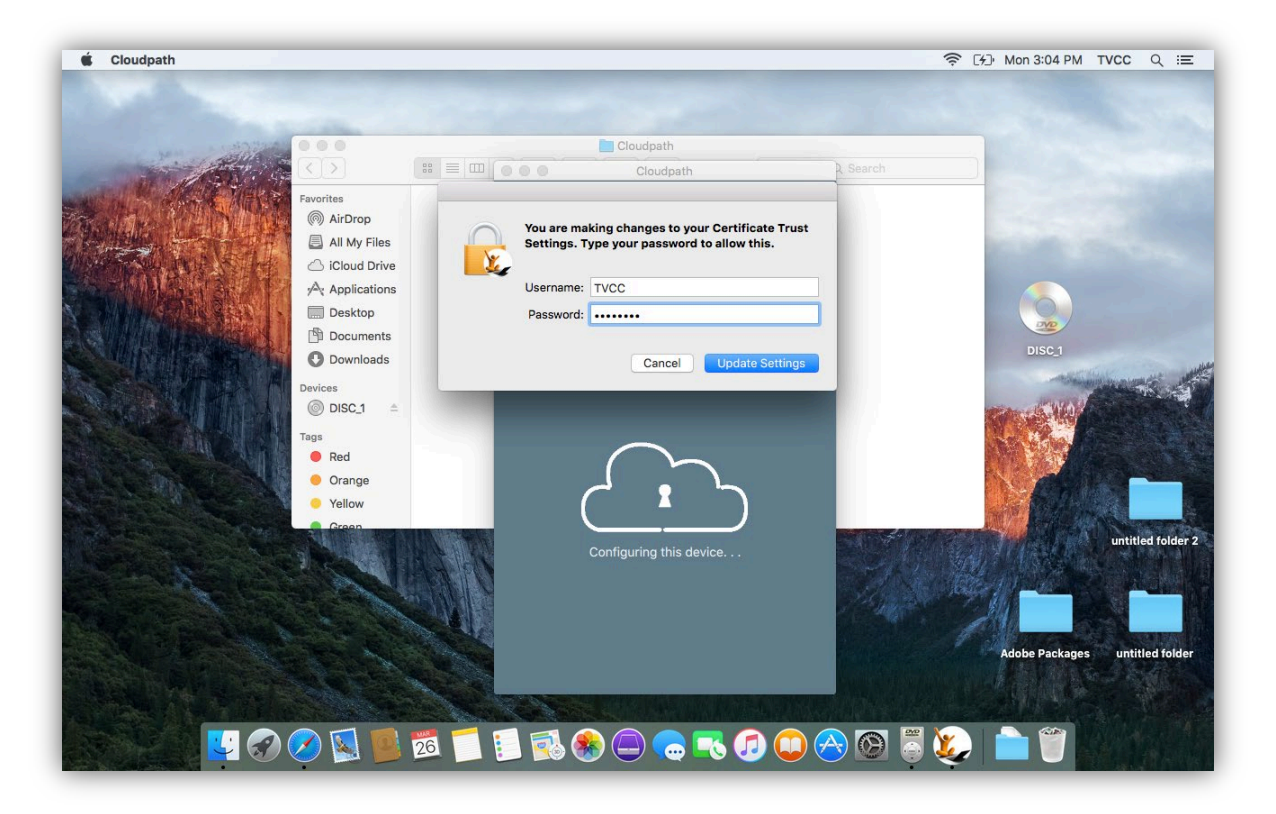

12. You may be prompted about adding a new helper tool. Enter the username and password you use for the device (not TVCC credentials)

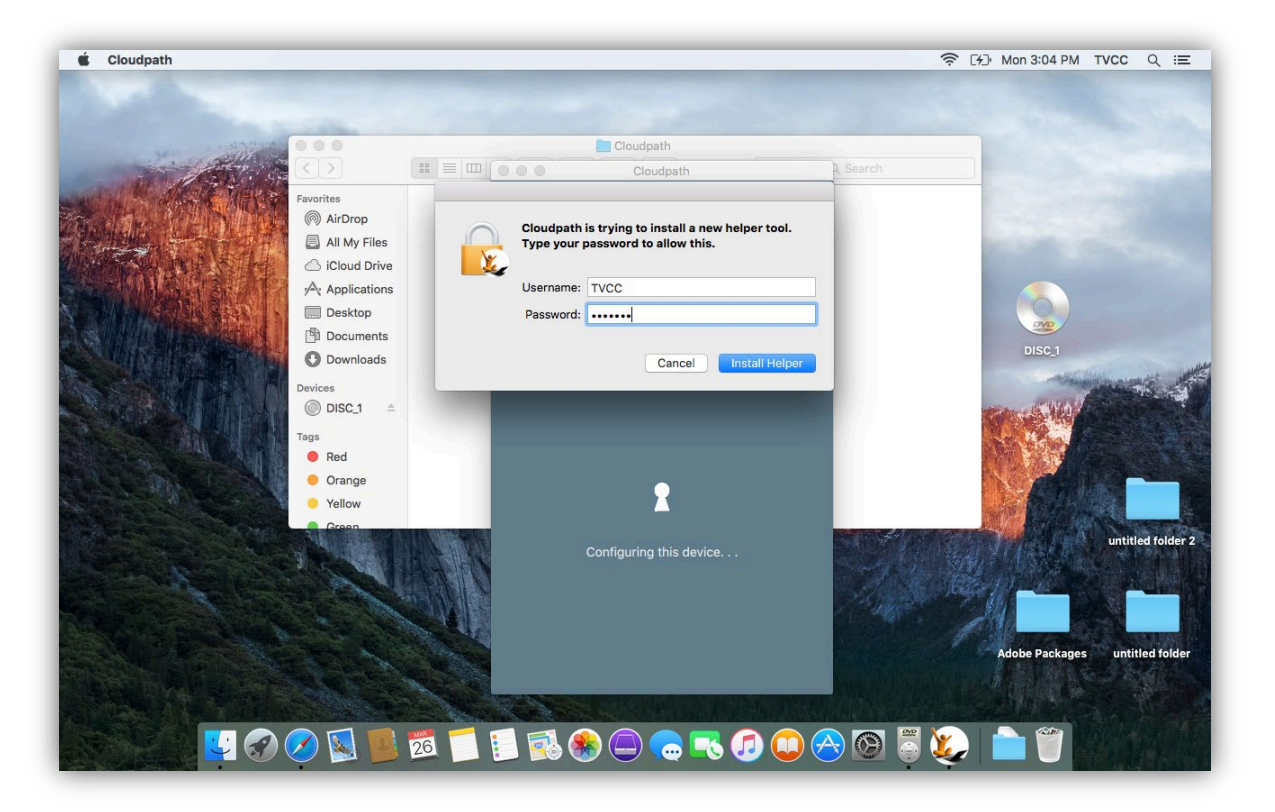

13. You may be prompted about changing the Configuration Profile Tool. Enter the username and password you use for the device (not TVCC credentials)

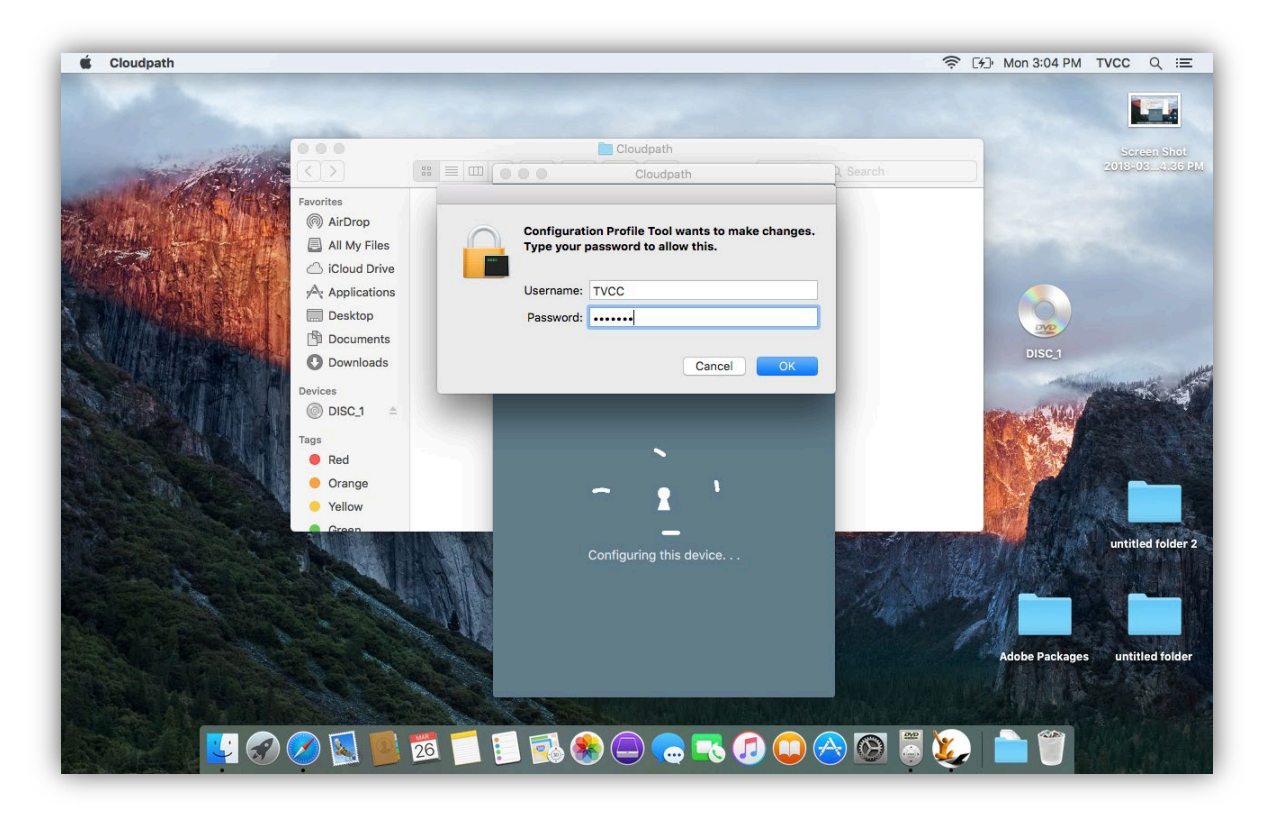

14. Cloudpath will finish the setup and you should be automatically connected to the TVCC\_Secured network

| <b>* Preview</b> File Edit View | Go Tools Window Help                                                                                                    | ₩4002 * 🤋                          | 🏷 📣 🕅 100% 🕼 Thu May 28 2:47 PM 🔍 🔕 😑                                                                                                    |
|---------------------------------|----------------------------------------------------------------------------------------------------|------------------------------------|----------------------------------------------------------------------------------------------------|
|                                 | Scr                                                                                                    | reen Shot 2020-05-28 at 2.43.00 PM |                                                                                                    |
|                                 |                                                                                                    |                                    | 🖉 🖌 📩 🔕 🔍 Search                                                                                                    |
| 🗯 Cloudpath                     |                                                                                                    | V 👘 🗘 🌰 🖵                          | 🚯 🛜 🕪 100% 🕬 Thu May 28 2:43 PM 🔍 🔕 😑                                                                                                    |
| Cloudpath                       | Start Door<br>Cloudpath<br>Cloudpath |                                    | <ul> <li>TVCC Secured<br/>TVCC Secured<br/>TVCC Secured<br/>TVCC Unsecured</li> <li>Join Other Network<br/>Create Network<br/>Open Network Preferences</li> <li>Secreen Shot<br/>20-0.32 PM (2)</li> <li>Secreen Shot<br/>20-0.32 PM (2)</li> </ul> |